Краткое руководство пользователя

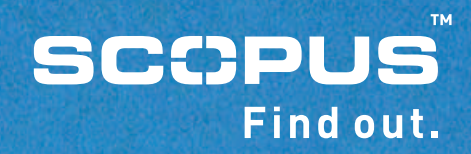

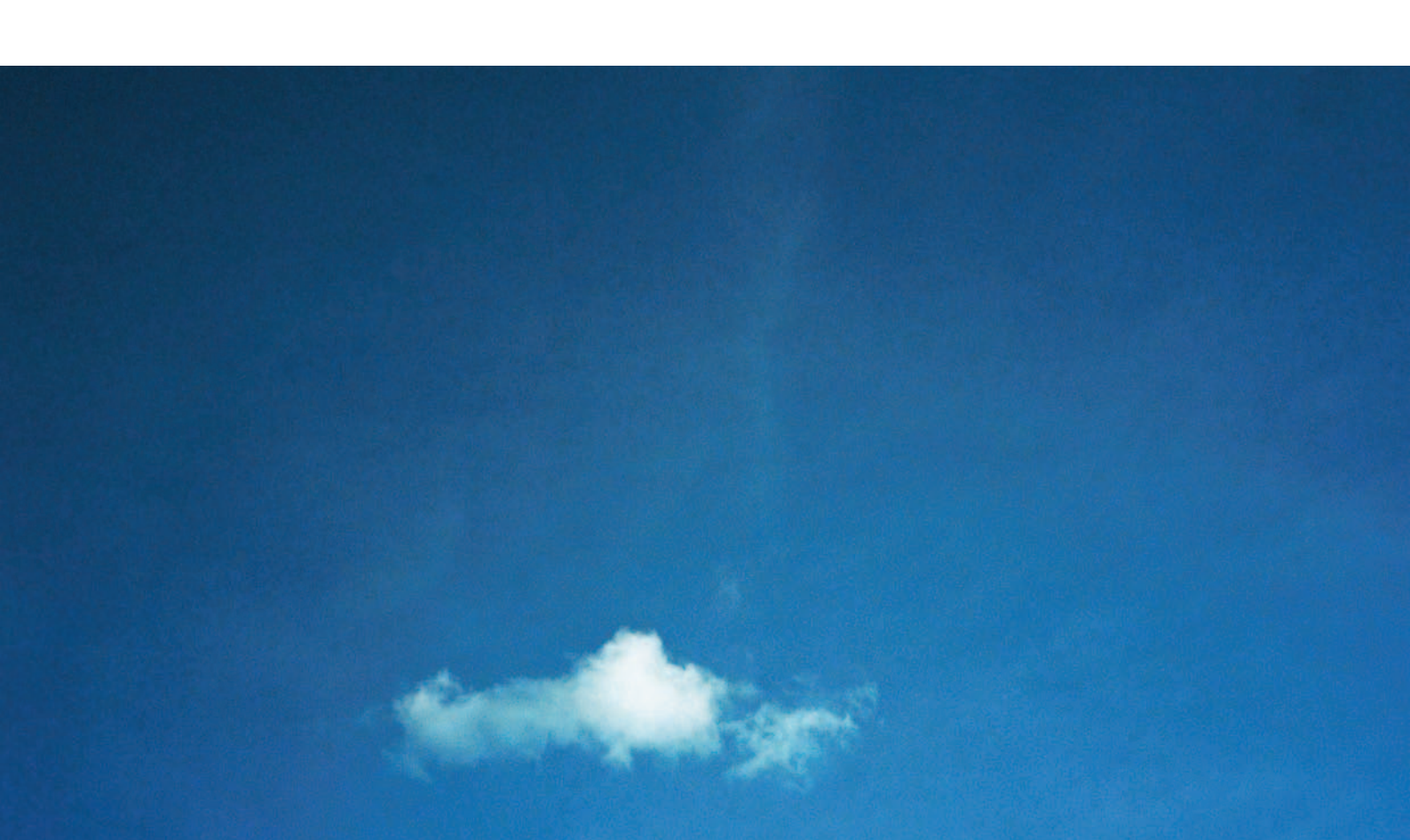

## Содержание

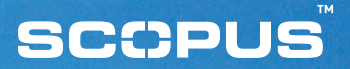

- 1 Домашняя страница SCOPUS
- 2 Просмотр результатов поиска
- 3 Уточнение Вашего поиска
- 4 Поиск по автору
- 5 История поисков
- 6 Детальный просмотр результатов поиска SCOPUS
- 7 Результаты поиска SCOPUS (продолжение)
- 8 Мой список
- 9 Регистрация персонального имени пользователя и пароля
- 10 Мой профиль, мои оповещения

## Домашняя страница SCOPUS

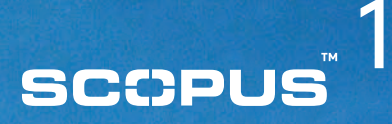

| Search Sources My Alerts                                                                                                    | My List My Pr                                      | ofile                                                                                                    | The score of the score of the s | pus Labs 🕐 Hel  |
|----------------------------------------------------------------------------------------------------|----------------------------------------------------|----------------------------------------------------------------------------------------------------|----------------------------------------------------------------------------------------------------|-----------------|
| asily find relevant results from over 14,<br>4 5<br>Basic Search Advanced Search A                                                                                                    | 000 peer-reviewed                                  | l titles.                                                                                                    | Brought to you by<br>The Scopus team                                                                                                    | Ubrary catalogs |
| Search for: [bipolar disorder<br>E.g., "heart attack" AND stress<br>AND •<br>J<br>Limit to: Date Range (indusive)<br>@ Published [1995 • to<br>C Added to Scopus in the la<br>Subject Areas | o <mark>Present ▼</mark><br>st <b>7 ▼</b> days     | 2 () Search II<br>Article Talle, Abstract, Keywords<br>Article Talle, Abstract, Keywords<br>Authors<br>I Source Talle<br>Article Talle<br>Article Talle<br>Article Talle<br>Article Talle<br>Article Talle<br>Article Talle<br>Article Talle<br>Article Talle<br>Abstract<br>Keywords<br>Affiliation<br>ISSN<br>CODEN<br>DOI<br>References |                                                                                                    |                 |
| IF All<br>☐ Health<br>☐ Life Sciences<br>☐ Agricultural and Biological<br>Sciences                                                                                                    | Chemistry<br>Physics<br>Mathematics<br>Engineering | Earth and Environmental<br>Sciences     Social Science     Psychology     Economics, Business and<br>Management                                                                                                    |                                                                                                    |                 |

- Основной поиск:
- Начните Ваш поиск на SCOPUS прямо с домашней страницы
- 2. Поля для введения параметров поиска:
  - Выберите параметры, по которым Вы хотите проводить поиск. Заметьте, что по умолчанию параметрами поиска являются название статьи (article title), реферат (abstract) и ключевые слова (keywords).
- З Ограничение поиска:

По желанию Вы можете ограничить свой поиск по датам, форме документа или теме.

**Д** Расширенный поиск:

Выбрав расширенный поиск (advanced search), Вы можете ввести поисковую фразу, используя специальные символы.

- 5 Поиск по автору:
  - Для поиска работ отдельного автора выберите параметр поиск по автору (author search).
- 6 Источники:

Здесь Вы можете просматривать список всех входящих в SCOPUS журналов по названиям или по рубрикам.

## SCOPUS" Z

## Просмотр результатов Вашего поиска

| 5 | COPUS           | 5            |         |                     | Busitur or Login: | Password:                            | Go Athens Login   |
|---|-----------------|--------------|---------|---------------------|-------------------|--------------------------------------|-------------------|
|   | Search Sourc    | es My Alerts | My Lis  | t My Profile        |                   | Sco                                  | pus Labs 🕐 Help   |
| Q | earch           | 2            | 60 (7   | 3 <sup>h Tips</sup> |                   | Brought to you by<br>The Scopus team | Dibrary catalogue |
|   | Scopus: 103,393 | Web: 958,014 | Patents | Combined Results    |                   |                                      |                   |

query: TITLE-ABS-KEY(diabetes) AND PUBYEAR AFT 1994

| C Refine Results      | () limit to Xexclude |               |                  | Clo                                           |
|-----------------------|----------------------|---------------|------------------|-----------------------------------------------|
| Source Title          | Author Name          | Year          | Document Type    | Subject Area                                  |
| Diabetes Care (3,727) | Tuomilehto, J. (229) | 2005 (21)     | Article (78,504) | Health (83.756)                               |
| Diabetes (2,522)      | Scheen, A.J. (206)   | 2004 (10,810) | Review (15,856)  | Life Sciences (52,190)                        |
| Diabetologia (2.084)  | T Knip, M. (187)     | 2003 (13.887) | Letter (2,827)   | Agricultural and Biological Sciences (39,933) |
| More                  | More                 | More          | More             | More                                          |

|    | Ţ | • Date | Document (Sort by relevance)                                                                                                    | Author(s)                                                                                                    | Source Title                                         | Cited By |
|----|---|--------|----------------------------------------------------------------------------------------------------|----------------------------------------------------------------------------------------------------|------------------------------------------------------|----------|
| 1. | - | 2005   | Total arterial off-pump coronary surgery: Time to change<br>our habits?<br>Abstract + Refs View at Publisher Full Text                                   | Mariani, M.A., D'Alfonso,<br>A., Grandjean, J.G.                                                                          | Annals of Thoracic<br>Surgery 78 (5) , 1591-<br>1597 | 0        |
| 2. | F | 2005   | 5 patholog: 6 worphon 7 of radial artery<br>Abstract - Befs View at Publisher Full Test                                                                  | Chowdhury, U.K., Airan,<br>B., Mishra, P.K., Kothari,<br>S.S., Subramaniam, G.K.,<br>Ray, R., Singh, R.,<br>Venugopal, P. | Annals of Thoracic<br>Surgery 78 (5) , 1614-<br>1621 | 0        |
| 3. |   | 2005   | Microencapsulation of living cells in semi-permeable<br>membranes with covalently cross-linked layers<br>[Abstract - Refs] (View at Publisher) Full Test | Dusseault, J., Leblond,<br>E.A., Robitaille, R.,<br>Jourdan, G., Tessier, J.,<br>Ménard, M., Henley, N.,<br>Hallé, JP.    | Biomaterials 26 (13) ,<br>1515-1522                  | 0        |
| 4. | F | 2005   | Components and antioxidant activity of polysaccharide<br>conjugate from green tea<br>Abstract + Refs (View at Publisher) Full Text                       | Chen, H., Zhang, M., Xie,<br>B.                                                                                           | Food Chemistry 90 (1-2) ,<br>17-21                   | 0        |

### Закладка SCOPUS:

Просмотр списка названий – результатов поиска в SCOPUS, прошедших экспертную оценку.

### Э Закладка Web:

Просмотр информации, найденной поисковой системой SCIRUS, специально разработанной для поиска научной информации в Интернете.

#### Общие результаты: 3

Просмотр объединенного списка вышеупомянутых результатов поиска.

**4.** Сортировка результатов: Удобно разбитые на колонки результаты дают Вам возможность легко разделить их по датам, релевантности, авторам, названию источника и цитируемости.

## 5. Рефераты и ссылки:

Просмотр рефератов, ссылок и цитат из выбранной статьи.

### **6** Просмотр у издателя:

Ссылка на документ на сайте WWW издательства.

#### 7 Право на полный текст статьи:

Если в Вашей библиотеке установлены на SCOPUS ссылки на полнотекстовые статьи, эти ссылки появятся только в том случае, если Вы имеете право на доступ к выбранному Вами документу. Обратитесь к Вашему библиотекарю для более подробной информации.

## Уточнение Вашего поиска

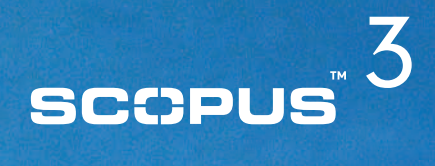

| Quick Sea                                             | rch                                | _                                                                                                    |                                                                                                    | 60 (7)                                                                                                    | Search Tips                                                                                                    |                                                                                                    |                                                                                                    | Brou                                                                                                    | ight to you by 💿 🛛                                                                                                    | brary catalog                                                                            |
|-------------------------------------------------------|------------------------------------|----------------------------------------------------------------------------------------------------|----------------------------------------------------------------------------------------------------|----------------------------------------------------------------------------------------------------|----------------------------------------------------------------------------------------------------|----------------------------------------------------------------------------------------------------|----------------------------------------------------------------------------------------------------|----------------------------------------------------------------------------------------------------|----------------------------------------------------------------------------------------------------|------------------------------------------------------------------------------------------|
| Scopus                                                | s: 103,3                           | 393 W                                                                                                    | leb: 957,977                                                                                                    | Patents                                                                                                    | Combined Result                                                                                                    | ts                                                                                                    |                                                                                                    |                                                                                                    |                                                                                                    |                                                                                          |
| 1 query                                               | TITLE                              | -ABS-KE                                                                                                    | Y(diabetes)                                                                                                    | AND PUBYE                                                                                                    | AR AFT 1994 Edit                                                                                                    | Save Save as A                                                                                                    | let                                                                                                    |                                                                                                    |                                                                                                    |                                                                                          |
| C Refin                                               | e Resul                            | lts [                                                                                                    | ) limit to 🗙 ex                                                                                                    | clude                                                                                                    |                                                                                                    |                                                                                                    |                                                                                                    |                                                                                                    |                                                                                                    | close                                                                                    |
| Diabetes<br>Diabetes<br>Diabetes<br>Diabetolo<br>More | Care (3,)<br>(2,522)<br>ogia (2,08 | 727)<br>84)                                                                                                    | Author Nam<br>Tuomilehto,<br>Scheen, A.J.<br>Knip, M. (18<br>More                                                                                                    | ie<br>J. (229)<br>(206)<br>7)                                                                                                    | Year<br>2005 (21)<br>2004 (10,810)<br>2003 (13,887)<br>More                                                                                                    | Article (78,504<br>Review (15,854<br>Letter (2,827)<br>More                                                             | pe<br>)<br>5)                                                                                                    | Subject Area<br>Health (83,756)<br>Life Sciences (52,1)<br>Agricultural and Bio<br>More                                                                                                    | 90)<br>Ilogical Sciences (39,5                                                                                                    | 33)                                                                                      |
|                                                       |                                    | 11.517                                                                                                    |                                                                                                    |                                                                                                    |                                                                                                    |                                                                                                    |                                                                                                    |                                                                                                    | 20012010-0                                                                                                    |                                                                                          |
| C Resul                                               | lts: 103                           | ,393<br>t) ()ex<br>Docum                                                                                                    | port) (e-mail                                                                                                    | ) ( add to I                                                                                                    | bt) Select: 🗆 All 🗆                                                                                                    | Page                                                                                                    | Author                                                                                                    | 5)                                                                                                    | Results 1 to                                                                                                    | 0 20 next P                                                                              |
| Resul                                                 | Its: 103<br>prin<br>Date<br>1998   | ,393<br>t) ( ) ex<br>Docum<br>Intensi<br>compa<br>compli<br>Abstrac                                                          | port) (eemail<br>eent (Sort by )<br>ive blood-glue<br>red with conv<br>cations in pat<br>t+Refs) Fu                                                                                                    | entional tr<br>ients with                                                                                                    | ist) Select: Г All Г<br>I<br>of with sulphonylu<br>reatment and risk<br>type 2 diabetes (L                                                                                                    | Page<br>reas or insulin<br>of<br>UKPDS 33)                                                                              | Author(<br>Turner, P<br>Cull, C.A.<br>Matthew<br>Manley, S<br>D.                                                                            | 5)<br>.C., Holman. R.R.,<br>, Stratton. I.M.,<br>5. D.R., Frighi. V.,<br>5.E., (), Hadden.                                                                                                    | Results 1 to<br>Source Title<br>Lancet 352<br>(9131) , 837-<br>853                                                                                                    | 20 <b>next  </b><br>* <u>Cited B</u><br><u>3471</u>                                      |
| 2. T                                                  | Its: 103                           | ,393<br>t) () ex<br>Docum<br>Intensi<br>compa<br>compli<br>Abstrac<br>Abstrac                                                | port) ( e-mail<br>nent (Sort by )<br>ive blood-gluc<br>red with conv<br>cations in pat<br>t + Refs) Fu<br>of an angiote<br>il, on cardiov<br>t + Refs) View al                                                                                                 | ensin-conv<br>ascular even                                                                                                    | ist Select: 		 All<br>I<br>ol with sulphonylu<br>eatment and risk<br>type 2 diabetes (t<br>erting-enzyme int<br>ents in high-risk p                                                                                         | Page<br>reas or insulin<br>of<br>JKPDS 33)<br>hibitor,<br>atients                                                       | Author(;<br>Turner, P<br>Cull, C.A.<br>Matthew<br>Manley, S<br>D.<br>Yusuf, S.                                                              | s)<br>.C., Holman, R.R.,<br>, Stratton, I.M.,<br>s. D.R., Fright, V.,<br>S.E., (), Hadden,                                                                                                    | Results 1 to<br>Source Title<br>Lancet 352<br>(9131), 837-<br>853<br>New England<br>Journal of<br>Medicine 342<br>(3), 145-153                                                                                 | • 20 next i<br>• <u>Cited B</u><br>3471<br>2263                                          |
| 2. □<br>3. □                                          | Its: 103                           | ,393<br>t) () ex<br>Docum<br>Intensi<br>complai<br>Abstrac<br>Effects<br>ramipri<br>Abstrac<br>Report<br>Classifi<br>Abstrac | port) ( e-mail<br>sent (Sort by )<br>ive blood-glue<br>red with conv<br>cations in pat<br>t+Refs) Fu<br>of an anglote<br>il, on cardiova<br>t+Refs) (View al<br>of the Expert<br>ication of Dial                                                               | ) () add to i<br>relevance)<br>cose contr<br>entional tr<br>ients with<br>ii Text<br>ensin-conv<br>ensin-conv<br>t Publisher<br>Committe<br>betes Melli | ist Select:<br>I ol with sulphonylu<br>reatment and risk<br>type 2 diabetes (L<br>erting-enzyme inf<br>ents in high-risk p<br>nts in high-risk p<br>tus                                                                     | Page<br>reas or insulin<br>of<br>JKPD8 33)<br>hibitor,<br>atlents<br>s and                                              | Author(<br>Turner, F<br>Cull, C.A.<br>Matthew<br>Matthew<br>Matthew<br>Matthew<br>S.C.<br>Yusuf, S.<br>Yusuf, S.                            | s)<br>.C., Holman, R.R.,<br>, Stratton, I.M.,<br>s. D.R., Fright, V.,<br>S.E., (), Hadden,                                                                                                    | Results 1 to<br>Source Title<br>Lancet 352<br>(9131), 837-<br>853<br>New England<br>Journal of<br>Medicine 342<br>(3), 145-153<br>Diabetes Care<br>20 (7), 1183-<br>1197                                       | <ul> <li>20 nest i</li> <li>Cited B</li> <li>3471</li> <li>2263</li> <li>2122</li> </ul> |
| 2. Г<br>3. Г<br>4. Г                                  | Its: 103                           | ,393<br>t) () ex<br>Docum<br>Intensi<br>compli<br>compli<br>Abstrac<br>Effects<br>aspirin<br>Hypert<br>Abstrac               | port) e-mail<br>nent (Sort by )<br>ive blood-glue<br>red with conv<br>cations in pat<br>t + Refs Fu<br>of an anglote<br>il, on cardiove<br>t + Refs View al<br>of the Expert<br>ication of Dial<br>t + Refs<br>of intensive l<br>in patients w<br>ension Optim | Committee<br>betes Melli<br>blood-pres<br>it hyperta                                                                                                    | Select:<br>All<br>ol with sulphonylu<br>reatment and risk<br>type 2 diabetes (L<br>erting-enzyme int<br>ents in high-risk pa<br>te on the Diagnosis<br>tus<br>sus lowering and<br>ension: Principal re<br>ent (HOT) rendomi | Page<br>reas or insulin<br>of<br>UKPDS 33)<br>hibitor,<br>atients<br>s and<br>l low-dose<br>esults of the<br>ised trial | Author()<br>Turner, R<br>Cull, C.A.<br>Matthew<br>Manley, 3<br>D.<br>Yusuf, S.<br>Kahn, R.<br>Hansson,<br>Carruthei<br>Einfeldt,<br>Ménard, | <ul> <li>L., Holman, R.R.,<br/>Stratton, I.M.,<br/>D.R., Fright, V.,<br/>S.E., (), Hadden,</li> <li>L., Zanchetti, A.,<br/>S. S.G., Dahlof, B.,<br/>D., Julius, S.,<br/>L. (), Vesterling,</li> </ul> | Results 1 to<br>Source Title<br>Lancet 352<br>(9131), 837-<br>853<br>New England<br>Journal of<br>Mendiane 342<br>(3), 145-153<br>Diabetes Care<br>20(7), 1183-<br>1197<br>Lancet 351<br>(9118), 1755-<br>1762 | 0 20 next I<br>Cited E<br>3471<br>2263<br>2122<br>1837                                   |

ИСПОЛЬЗУЯ SCOPUS, ВЫ МОЖЕТЕ НАЧАТЬ С РАСШИРЕННОГО ПОИСКА И БЫСТРО ВЫДЕЛИТЬ ТОЛЬКО ТЕ РЕЗУЛЬТАТЫ, КОТОРЫЕ ИМЕЮТ НЕПОСРЕДСТВЕННОЕ ОТНОШЕНИЕ К ВАШИМ ИССЛЕДОВАНИЯМ.

## 1. Уточнение результатов поиска (refine results):

Этот список дает Вам краткий обзор всех результатов Вашего поиска. С этого момента у Вас есть возможность уточнить результаты поиска путем разделения их на категории (limit to) или исключения (exclude) нерелевантных результатов. Исключить или выделить результаты Вы можете по категориям название источника (source title), автор (author name), год (year), форма документа (document type) и тема (subject area). В соответствии с Вашим выбором результаты поиска автоматически обновляются.

### Э Поиск в найденном:

Здесь Вы можете ввести дополнительные параметры поиска в найденных результатах. Таким образом, Вы можете расширить Ваш поиск посредством введения новых параметров, например, поиск по ссылкам (references), авторам (authors), названию источника (source title) и редактору(editor).

## SCCPUS<sup>®</sup> 4

## Поиск по автору

|                                                                                                    |                                                   | Times for or Login:    | Password:                            | Go Athens Login  |
|----------------------------------------------------------------------------------------------------|---------------------------------------------------|------------------------|--------------------------------------|------------------|
| Search Sources                                                                                                    | My Alerts My List My                              | Profile                | e sco                                | opus Labs 🕐 Help |
| uick Search                                                                                                    | Go ⑦ Search Tip                                   | 15                     | Brought to you by<br>The Scopus team | Ubrary catalogu  |
| Basic Search Advance                                                                                                    | ed Search Author Search                           |                        |                                      |                  |
| No. Berland Science of Sciences                                                                                                    |                                                   | (2) Search Tips        |                                      |                  |
| Last Name                                                                                                    | <u>)</u>                                          | Initials or First Name |                                      |                  |
| Author Name: mccarley                                                                                                    |                                                   | li i                   |                                      |                  |
| E.g., Smith                                                                                                    |                                                   | Search Clear           |                                      |                  |
|                                                                                                    |                                                   | Section Great          |                                      |                  |
| 2                                                                                                    |                                                   |                        |                                      |                  |
| C Results: 8                                                                                                    |                                                   |                        | Rest                                 | ults 1 to 8      |
|                                                                                                    |                                                   |                        |                                      |                  |
| C show documents                                                                                                    | Select: 🗖 All 🗖 Page                              |                        |                                      |                  |
| Authors                                                                                                    | Select: CAIL Page<br>Documents                    |                        |                                      |                  |
| Authors<br>McCarley, L R                                                                                                    | Select: T All T Page Documents 1                  |                        |                                      |                  |
| Authors<br>McCarley, L R<br>2. McCarley, R                                                                                                    | Select: All Page<br>Documents                     |                        |                                      |                  |
| Authors<br>Authors<br>Carley, L R<br>Carley, R<br>McCarley, R<br>McCarley, R E                                                                                                    | Select: T All T Page Documents 1 5 26             |                        |                                      |                  |
| Carley, L R     McCarley, R     McCarley, R     McCarley, R     McCarley, R                                                                                                    | Select: T All T Page Documents 1 5 25 35          |                        |                                      |                  |
|                                                                                                    | Select: T All T Page Documents 1 5 26 26 36 251   |                        |                                      |                  |
|                                                                                                    | Select: T All T Page Documents 1 5 26 26 36 251 4 |                        |                                      |                  |
|                                                                                                    | Select: T All T Page Documents 1                  |                        |                                      |                  |
| Authors     Authors     Authors     Authors     Authors     McCarley, L R     McCarley, R     McCarley, R     McCarley, R E     McCarley, R W     McCarley, Robert E     McCarley, Robert W     McCarley, Robin L | Select: T All T Page Documents 1                  |                        |                                      |                  |

Results 1 to 8

#### Поиск по авторам:

- Функция поиск по автору (author search) дает Вам возможность поиска публикаций отдельных авторов. Если Вы ведете поиск по автору, SCOPUS предложит Вам список возможных совпадений, соответствующих Вашей поисковой фразе. Выбрав из этого списка один или несколько вариантов, Вы сможете просмотреть публикации этих авторов. Вы можете воспользоваться этой функцией, выбрав поиск по автору (author search) на домашней странице SCOPUS
- Функция поиск по автору дает возможность получить полный список всех вариантов написания имени нужного Вам автора (например, поисковая фраза 'Smith, J.' выведет не только 'Smith, J.', но также и 'Smith, Johan' и 'Smith, J.L.').
- Вы также можете искать по частям имени автора (например, поисковая фраза 'Моуа', выведет 'Моуа, S.A', 'De Moya', 'Moya-Cessa, H.' и 'Flores-Moya, A.'). Просто введите те данные, которые у Вас есть и нажмите поиск (search).

#### у Результаты поиска по автору:

Список результатов будет содержать все возможные варианты написания, соответствующие введенному Вами имени. Для того чтобы просмотреть список публикаций определенного автора (или авторов), нужно либо выбрать его (или их) и нажать вывести документы (display documents), либо - если Вас интересует только один автор – нажать на ссылку рядом с его фамилией.

## История поисков

2. TITLE-ABS-KEY-AUTH(parkinson AND orientation) AND PUBYEAR AFT 1994

1. TITLE-ABS-KEY(blood-glucose) AND PUBYEAR AFT 1994

# scopus<sup>®</sup>5

| SCOPUS                                                                                             |                                                                                                    | Seattle - | or Login: usemane | Passwords                        | Go Athens Login       |
|----------------------------------------------------------------------------------------------------|----------------------------------------------------------------------------------------------------|-----------|-------------------|----------------------------------|-----------------------|
| Search Sources My Alerts My List                                                                   | My Profile                                                                                                    | Scopus Li |                   |                                  | copus Labs 🕐 Help     |
| sily find relevant results from over 14,000 peer-r                                                 | viewed titles.                                                                                                    |           |                   | Brought to you<br>The Scopus tee | by 🕥 Library catalogu |
| Basic Search Advanced Search Author Search                                                         | 0                                                                                                    |           |                   |                                  |                       |
|                                                                                                    | ⑦ Search Tips                                                                                                    |           |                   |                                  |                       |
| earch for: blood-glucose<br>E.g., "heart attack" AND stress                                        | in Article Title, Abstract, Keywords                                                                                                |           |                   |                                  |                       |
| ND I                                                                                               | in Article Title, Abstract, Keywords                                                                                                |           |                   |                                  |                       |
|                                                                                                    | C Search Clear                                                                                                    |           |                   |                                  |                       |
| mit to: Date Range (indusive)<br>Published 1995 • to Present<br>Added to Scopus in the last 7 • da | All                                                                                                    |           |                   |                                  |                       |
| Subject Areas                                                                                      | ry C Earth and Environmental<br>Sciences<br>Intics C Social Science<br>ring C Psychology<br>C Economics, Business and<br>Management |           |                   |                                  |                       |
| Search History                                                                                     | Gearch (Clear)                                                                                                    |           | Combine           | D #2) AND NOT #3                 | Go (close)            |
| • Search                                                                                           |                                                                                                    | Results   | Source            | Actions                          |                       |
| TITLE-ABS-VEV-AUTH/doa) AND DIRVEAD AE                                                             | 1094                                                                                                    | 1812817   | Combined Results  | Edit   Si                        | we                    |

15025 Web

12740 Scopus

Edit | Save

Edit | Save | Set Alert

#### История поисков:

Поисковую историю своего сеанса работы Вы можете просмотреть, нажав на основной поиск (basic search). Она появится в нижней части экрана после первого поиска.

- Здесь вы можете объединять два или несколько поисков, редактировать или сохранять результаты поиска.
- Вы также можете установить так называемые оповещения по поиску (search alerts). Включив эту функцию, Вы автоматически по электронной почте получаете извещения о появлении новых документов, соответствующих Вашим поисковым параметрам.
- Вы также можете сохранить поисковые параметры каждого сеанса работы в Му profile ('Мой профиль', см. стр. 10) для использования в будущем.

## scopus<sup>6</sup>

## Просмотр результатов поиска SCOPUS в деталях

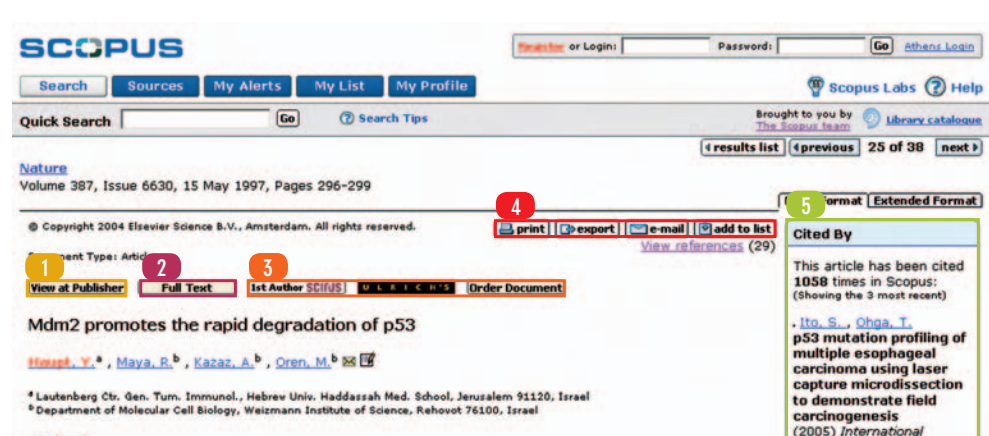

#### Abstract

The p53 tumour-suppressor protein exerts antiproliferative effects, including growth arrest and apoptosis, in response to various types of stress. The activity of p53 is abrogated by mutations that occur frequently in tumours, as well as by several viral and cellular proteins. The Mdm2 oncoprotein is a potent inhibitor of p53. Mdm2 binds the transcriptional activation domain of p53 and blocks its ability to regulate target genes and to exert antiproliferative effects. On the other hand, p53 activates the expression of the mdm2 gene in an autoregulatory feedback loop. The interval between p53 activation and consequent Mdm2 accumulation defines a time window during which p53 exerts its effects. We now report that Mdm2 also promotes the rapid degradation of p53 under conditions in which p53 is otherwise stabilized. This effect of Mdm2 requires binding of p53; moreover, a small domain of p53, encompassing the Mdm2-binding site, confers Mdm2-dependent destabilization upon heterologous proteins. Raised amounts of Mdm2 strongly repress mutat p53 accurulation in tumor-derived cells. During recovery from DNA damage, maximal Mdm2 induction coincides with rapid p53 loss. We propose that the Mdm2-promoted degradation of p53 provides a new mechanism to ensure effective termination of the p53 signal.

#### Прочесть у издателя:

Ссылка на документ на сайте издательства.

### 2. Право доступа к полному тексту статьи:

Если Ваша библиотека пользуется возможностью SCOPUS показывать ссылки на полнотекстовые статьи, эти ссылки появятся только в том случае, если Вы имеете право на доступ к выбранному Вами документу. Обратитесь к Вашему библиотекарю для более подробной информации.

#### **З** Прочие персонализированные ссылки:

SCOPUS дает возможность получить ссылки на дополнительные ресурсы – такие, как поисковые системы в Интернете или другие базы данных, которые выписывает Ваша библиотека. Такие ссылки позволят Вам получить доступ к дополнительной информации на темы, которые Вас интересуют.

#### 4. Опции печать (print), экспорт (export), e-mail и добавить в список (add to list):

Вы можете печатать все или некоторые из документов, экспортировать информацию в форматах RIS или ASCII (например, для ее использования в программе для формирования списка использованной литературы), добавлять документы к вашему личному списку или посылать документы по электронной почте.

#### **5** Источник цитаты:

Journal of Cancer

Nag. A., Bagchi, S.

associates with MDM2

and participates in the

(2004) Cancer Research

Choi, E.K., Roberts, K.P.

induced p53 expression

(2004) International

Journal of Radiation Oncology Biology Physics

Abstract + Refs

Effect of pH on radiation-

**Cul4A** physically

proteolysis of p53

Abstract + Refs

Abstract + Refs

Если другие авторы цитируют статью, которую Вы просматриваете, последние три документа с цитатами такого рода показываются на правой стороне экрана. Под этими тремя названиями находится ссылка на полный список документов.

## SCCPUS<sup>7</sup>

## Результаты поиска SCOPUS (продолжение)

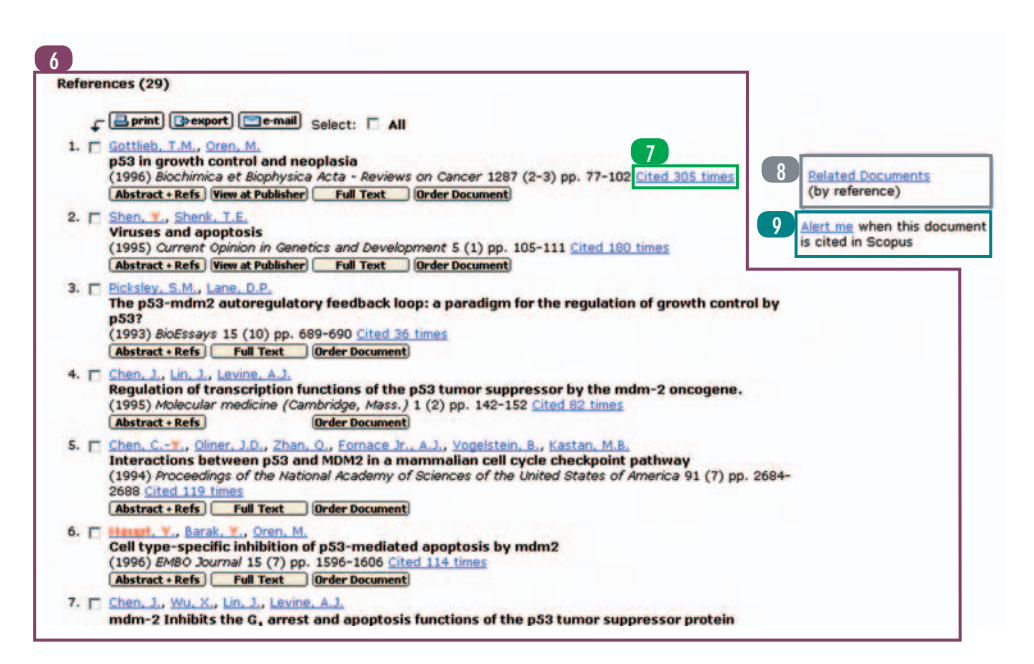

### 6 Ссылки:

- Ими является список документов, на которые ссылаются авторы просматриваемого Вами документа.Прямо отсюда Вы можете перейти на его рефераты и ссылки (abstract+refs), выбрать просмотр на веб-сайте издательства (view at publisher) или полный текст (full text). Ссылки на полный текст документа появятся только в том случае, если у Вас есть право на доступ к документу.
- 7 Цитируемость:
  - При каждом документе имеется информация, где указывается, сколько раз данная статья цитировалась, а также даются ссылки на эти цитаты.
- **О Релевантные документы:**
- Эта функция дает Вам возможность просматривать документы, в которых имеются одна или больше общих ссылок на просматриваемый Вами документ.
- **9** Функция оповещения (alert me):
  - Вы можете установить так называемое оповещение о цитировании документа (document citation alert) для интересующей Bac статьи. Если Вы воспользуетесь этой функцией, Вам по электронной почте автоматически будут высылаться извещения о появлении новых ссылок в SCOPUS на данный документ.

## SCCPUS<sup>®</sup> 8

## Мой список

| SCOPUS                                                             |                                                                                                    |                                                                                                    |                                                                                                    | finantial or Lo                                              | gini                                                                                                    | Password                                                          | Go                                                                                                    | Athens Login                                                                 |
|--------------------------------------------------------------------|----------------------------------------------------------------------------------------------------|----------------------------------------------------------------------------------------------------|----------------------------------------------------------------------------------------------------|--------------------------------------------------------------|----------------------------------------------------------------------------------------------------|-------------------------------------------------------------------|----------------------------------------------------------------------------------------------------|------------------------------------------------------------------------------|
| Search 8                                                           | Sources My Aler                                                                                                    | rts My List My                                                                                                    | y Profile                                                                                                    |                                                              |                                                                                                    |                                                                   | 🖗 Scopus La                                                                                                    | bs ⑦ Hel                                                                     |
| uick Search                                                        |                                                                                                    | Go ⑦ Search T                                                                                                    | ips                                                                                                    |                                                              |                                                                                                    | Broug<br>The S                                                    | ht to you by 💿 🔟                                                                                                    | rary catalogu                                                                |
| Ay List - Dece                                                     | ember 07, 2004                                                                                                    |                                                                                                    |                                                                                                    |                                                              |                                                                                                    |                                                                   |                                                                                                    |                                                                              |
| results in this                                                    | List Save this list                                                                                                    |                                                                                                    |                                                                                                    |                                                              |                                                                                                    |                                                                   | Overview of                                                                                                    | Saved List                                                                   |
| C Refine Resu                                                      | ilts () limit to 🗙                                                                                                    | exclude                                                                                                    |                                                                                                    |                                                              |                                                                                                    |                                                                   |                                                                                                    | close                                                                        |
| Source Title<br>Diabetes Care (1<br>Lancet (1)<br>New England Jour | )<br>nal of Medicine (1)                                                                                                    | Author Name<br>Cull, C.A. (1)<br>Fox, C. (1)<br>Frighi, V. (1)<br>More                                                                                                    | Year<br>2000 (1)<br>1998 (1)<br>1997 (1)                                                                                    | Document                                                     | t Type                                                                                                    | Subject Area<br>Health (3)<br>Agricultural ar                     | nd Biological Sciences<br>(1)                                                                                                    | (2)                                                                          |
|                                                                    |                                                                                                    |                                                                                                    |                                                                                                    |                                                              |                                                                                                    |                                                                   |                                                                                                    |                                                                              |
| C List: 3                                                          | nt) (Dexport) (De-n<br>te Document Title                                                                                                    | nail) 🗹 save) 🔀 delete                                                                                                    | Select: 🗆 All Г                                                                                                    | Page                                                         | Author(s)                                                                                                    |                                                                   | Resu<br>Source Title                                                                                                    | Lited By                                                                     |
| List: 3<br>↓ ↓ ↓ ↓ ↓ ↓ ↓ ↓ ↓ ↓ ↓ ↓ ↓ ↓ ↓ ↓ ↓ ↓ ↓                   | nt) Decement Title<br>Document Title<br>Effects of an ang<br>ramipril, on card<br>Abstract - Refs (V)                                                                                                    | nail) (✓ save) (X delete)<br>giotensin-converting<br>diovascular events in<br>iew at Publisher)                                                                                                    | Select: 🏳 All 🗋<br>enzyme inhibi<br>high-risk patie                                                                         | Page<br>itor,<br>ents                                        | Author(s)<br>Yusuf, S.                                                                                       |                                                                   | Resu<br>Source Title<br>New England<br>Journal of<br>Medicine 342<br>(3), 145-153                                                                                | Cited By<br>2263                                                             |
| List: 3<br>↓ Dat<br>1. □ 2000<br>2. □ 1998                         | tt [>export] = en<br>(e Document Title<br>) Effects of an any<br>ramipril, on card<br>(Abstract - Refs (f)<br>) Intensive blood-<br>compared with a<br>complications in<br>(Abstract - Refs (                                                                                                    | nail) (✓ save) (X delete<br>glotensin-converting<br>flovascular events in<br>iew at Publisher<br>-glucose control with<br>conventional treatme<br>patients with type 2<br>Full Text                                               | Select: 「All 「<br>enzyme inhibi<br>high-risk patie<br>sulphonylurea<br>nt and risk of<br>diabetes (UKP                      | Page<br>itor,<br>ents<br>os or insulin<br>PDS 33)            | Author(s)<br>Yusuf, S.<br>Turner, R.C.,<br>Cull, C.A., St<br>Matthews. D<br>Manley, S.E.<br>D.               | Holman, R.B.,<br>ratton, I.M.,<br>.R., Frighi, Y.,<br>(), Haddan. | Resu<br>Source Title<br>New England<br>Journal of<br>Medicine 342<br>(3), 145-153<br>Lancet 352<br>(9131), 837-<br>853                                           | <b>Cited By</b><br>2263<br>3471                                              |
| 2. □ 1997                                                          | tt Creating and the second second sec | nail) 🗸 save) 🗶 delete<br>glotensin-converting-<br>flovascular events in<br>iew at Publisher<br>-glucose control with<br>conventional treatmen<br>patients with type 2<br>Full Text<br>ppert Committee on th<br>Diabetes Mellitus | Select: All C<br>-enzyme inhibi<br>high-risk patie<br>sulphonylurea<br>nt and risk of<br>diabetes (UKP<br>he Diagnosis at   | Page<br>litor,<br>ents<br>es or insulin<br>PDS 33)<br>nd     | Author(s)<br>Yusuf, S.<br>Tumer, P. C.,<br>Cull, C. A., St<br>Matthews, D<br>Manley, S. E.<br>D.<br>Kaho, R. | Holman, R.R.,<br>ratton, J.M.,<br>R., Fright, V.,<br>(), Haddan,  | Resu<br>Source Title<br>New England<br>Journal of<br>Medicine 342<br>(3), 145-153<br>Lancet 352<br>(9131), 837-<br>853<br>Diabetes Care<br>20 (7), 1183-<br>1197 | Ults 1 to 3<br>Cited By<br>2263<br>3471<br>2122                              |
| List: 3<br>↓ Dat<br>1. □ 2000<br>2. □ 1996<br>3. □ 1997            | nt Document Title<br>Document Title<br>Effects of an ang<br>ramipril, on card<br>Abstract - Refs (9)<br>Intensive blood-<br>compared with o<br>complications in<br>Abstract - Refs (7)<br>Report of the Ex,<br>Classification of<br>Abstract - Refs                                                                                                    | nail) < save) 🗶 delete<br>glotensin-converting-<br>flovascular events in<br>iew at Publisher<br>-glucose control with<br>conventional treatmen<br>patients with type 2<br>Full Text<br>pert Committee on th<br>Diabetes Mellitus  | Select: T All C<br>-enzyme inhibi<br>high-risk patie<br>sulphonylurea<br>nt and risk of<br>diabetes (UKP<br>he Diagnosis ar | Page<br>Itor,<br>ints<br>or insulin<br>ins or insulin<br>ind | Author(s)<br>Yusuf, S.<br>Turner, R.C., St<br>Matthaws, D<br>Marthaws, D<br>Marthey, S.E.<br>D.<br>Kahn, R.  | Holman, R.R.,<br>ratton, J.M.,<br>R., Fright V.,<br>(), Haddan,   | Result<br>Source Title<br>Dew England<br>Medicine 342<br>(3), 145-153<br>Lancet 352<br>(9131), 837-<br>853<br>Diabetes Care<br>20(7), 1183-<br>1197              | Cited By           2263           3471           2122           set to Tag A |

Эта функция позволяет Вам выбирать документы с любой страницы найденных результатов и создавать собственную коллекцию. Это можно использовать для:

- экспорта или печати всех найденных результатов одновременно вместо того, чтобы печатать несколько раз с различных найденных страниц;
- подборки документов для создания списка использованной литературы.
- сохранения Вашей подборки документов (например, списка всех статей, написанных Вами или Вашим коллегой) для ее дальнейшей обработки;

Существует возможность добавлять документы к моему списку (my list) как со страницы найденных результатов, так и с сохраненных Вами страниц (основных и расширенных). Вы можете выбрать один или несколько документов и нажать **добавить в список** (add to list):

Мой список может быть сохранен в SCOPUS. Списки, сохраненные ранее, можно просмотреть в моих сохраненных списках (my saved lists) под рубрикой мой профиль (my profile). Для того чтобы воспользоваться этой функцией, Вы должны войти в систему, используя имя пользователя и пароль.

## Регистрация персонального имени пользователя и пароля

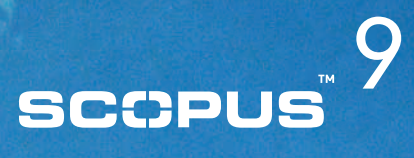

| SCOPUS                                                                             |                                                 | or Login: usemame                                      | Password: Go Athens Login                  |
|------------------------------------------------------------------------------------|-------------------------------------------------|--------------------------------------------------------|--------------------------------------------|
| Search Sources My Alerts                                                           | My List My Profile                              |                                                        | P Scopus Labs (2) Help                     |
| Quick Search                                                                       | ) ⑦ Search Tips                                 |                                                        | Brought to you by                          |
| Registration                                                                       |                                                 |                                                        |                                            |
| Registration allows you to personalize Sc                                          | opus by creating Search Alerts, Document C      | itation Alerts and Saved Searches                      | Privacy Policy                             |
| If you already have a User Name and Pas<br>Password also enables you to boin to Sc | sword for ScienceDirect in your institute, yo   | ou do not need to register here again. Your ScienceDin | ect User Name and                          |
|                                                                                    | dense.                                          |                                                        |                                            |
| ( = Required fields)                                                               |                                                 |                                                        |                                            |
| Title:                                                                             |                                                 |                                                        |                                            |
| First Name:                                                                        | + ·                                             |                                                        |                                            |
| Family Name:                                                                       | + -                                             |                                                        |                                            |
| E-mail Address:                                                                    |                                                 |                                                        |                                            |
|                                                                                    |                                                 |                                                        |                                            |
| Primary field of interest                                                          |                                                 |                                                        |                                            |
| The information you give us will help us to p                                      | rovide you with better services on Scopus.      |                                                        |                                            |
| Agricultural and Biological Sciences                                               | Decision Sciences                               | T Mathematics                                          | Veterinary Science and Veterinary Medicine |
| Arts and Humanities                                                                | Earth and Planetary Sciences                    | Medicine and Dentistry                                 |                                            |
| Biochemistry, Genetics and Molecular Bi                                            | ology Economics, Econometrics and Finance       | Meuroscience                                           |                                            |
| Business, Management and Accounting                                                | Energy                                          | mursing and Health Professions                         |                                            |
| Chemical Engineering                                                               | Engineering                                     | Pharmacology, Toxicology and Pharmaceutical Science    |                                            |
| Chemistry                                                                          | Environmental Science                           | Physics and Astronomy                                  |                                            |
| Computer Science                                                                   | Immunology and Microbiology                     | Psychology                                             |                                            |
|                                                                                    | Materials Science                               | Social Sciences                                        |                                            |
|                                                                                    |                                                 |                                                        |                                            |
| Password:                                                                          |                                                 |                                                        |                                            |
| 0-1-1-1-1-1-1-1-1-1-1-1-1-1-1-1-1-1-1-1                                            |                                                 |                                                        |                                            |
| Confirm Password:                                                                  |                                                 |                                                        |                                            |
|                                                                                    | and the second second second second             |                                                        |                                            |
| I wish to receive information from                                                 | n Elsevier B.V. and its affiliates concerning t | heir products and services                             |                                            |
| E * I have read and understand the                                                 | Scopus Registered User Agreement and agre       | e to be bound by all of its terms and conditions.      |                                            |
|                                                                                    |                                                 |                                                        |                                            |
| Submit    Optional Inform                                                          | ation II Cancel I                               |                                                        |                                            |

Для того чтобы воспользоваться персонализированными функциями SCOPUS, Вам необходимо зарегистрироваться.

При помощи имени пользователя и пароля Вы можете создать свой персонализированный профиль, который позволит Вам сохранять информацию о своих поисках, устанавливать оповещения по поиску (search alerts) и указатели цитируемости документа, а также сохранять списки в 'Моем профиле'. Для того чтобы зарегистрироваться нажмите на Зарегистрироваться (register) в правом верхнем углу на любой из страниц SCOPUS.

Заметьте, что Вы можете использовать одно и тоже имя пользователя и пароль как для ScienceDirect так и для SCOPUS – и наоборот.

## scopus<sup>®</sup> 10

## Мои оповещения, мой профиль

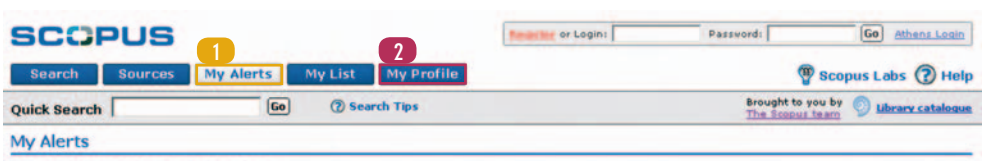

#### Search Alerts Document Citation Alerts

Manage the alerts you have set in Scopus.

| Cs   | earch Alerts<br>delete Sele | ect: 🗖 All    | You vill receive an e-mail each time o                                                                                                    | one of these searches r | Add New Sear | ch Alert |
|------|-----------------------------|---------------|----------------------------------------------------------------------------------------------------|-------------------------|--------------|----------|
| 1    | Saved on                    | Alert Name    | Searches                                                                                                    | View                    | Frequency    | Action   |
| 2.   | 8 Dec 2004                  | wilczek, f    | AUTHOR-NAME(wilczek, f) AND PUBYEAR AFT 1994                                                                                                    | Latest results          | Monthly      | Edit     |
| 1. Г | 12 Mar 2004                 | "lüthi, h.p." | AUTHOR-NAME("Lüthi, H.P.") AND LIMIT-TO(AUTH,<br>"Lüthi, H.P.") AND LIMIT-TO(PUBYEAR, 2003) AND<br>LIMIT-TO(PUBYEAR, 2002) AND LIMIT-TO(SRCTITLE,<br>"Journal of Molecular Structure: THEOCHEM") | Latest results          | Weekly       | Edit     |
|      |                             |               |                                                                                                    |                         | had          | to Tan A |

|      | Document Cit<br>- delete Se | ation Alerts<br>lect: 🗖 All   | You vill receive an e-mail eac                                                                                                    | Add New Dr     | documents is cited | <mark>ion Alert</mark><br>d in Scopu |
|------|-----------------------------|-------------------------------|----------------------------------------------------------------------------------------------------|----------------|--------------------|--------------------------------------|
| 1    | Saved on                    | Alert Name                    | Document                                                                                                    | View           | Frequency          | Action                               |
| 2. Г | 8 Mar 2004                  | Cees Dekker<br>Nanotechnology | Tans, S.J., Verschueren, A.R.M., Dekker, C.<br>Room-temperature transistor based on a single<br>carbon nanotube<br>(1998) Nature, 393 (6680), pp. 49–52. Cited 989 times.<br>(Abstract + Refs)                       | Latest results | Daily              | Edit                                 |
| 1. F | 5 Mar 2004                  | scopus pepperdine alert       | Juhn, M.S., Tarnopolsky, M.<br>Oral creatine supplementation and athletic<br>performance: A critical review<br>(1998) Olinical Journal of Sport Medicine, 8 (4), pp. 286-<br>297. Cited 60 times.<br>[Abstract Refs] | Latest results | Weekly             | Edit                                 |

#### Мои извещения:

Из рубрики **Мои оповещения** (My Alerts) Вы можете легко и быстро добавлять, удалять и редактировать как **оповещения попоиску** (search alerts), так и **оповещения о цитировании документа** (document citation alerts).

### 2 Мой профиль:

Эта рубрика позволяет Вам изменять:

- Ваши сохраненные поиски
- Ваши оповещения
- Ваш персонализированный профиль
- Ваш пароль
- Ваши сохраненные списки

## Наши контакты

Северная и Центральная Америка Южная Америка Европа, Ближний Восток и Африка страны Тихо-океанского региона, включая Австралию Япония

Дополнительная информация для пользователей: usinfo@scopus.com brinfo@scopus.com nlinfo@scopus.com

sginfo@scopus.com jpinfo@scopus.com

www.info.scopus.com/users

www.scopus.com